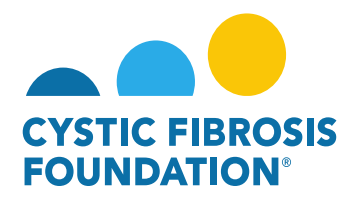

## How to Enter in the Estimated Budget

1. Principal Investigators (PIs) can locate any Upcoming Deliverables within the Upcoming Deliverables button under My Activities

| My Activities         |                        |                        |
|-----------------------|------------------------|------------------------|
| 3                     | 1                      | 10                     |
| Upcoming Deliverables | Submitted Deliverables | Completed Deliverables |

2. Once inside the **Upcoming Deliverables**, you will see outstanding deliverables for all awards accessible through the GMS in date order. Click the Estimated Budget deliverable.

| Upcomi | ng Deliverables |              |                  |          |           |              |                |    |
|--------|-----------------|--------------|------------------|----------|-----------|--------------|----------------|----|
|        |                 |              |                  |          |           |              | × Q 1-3 of 3 < | >  |
|        | Award ID        | Award Number | Deliverable      | Deadline | \$ Status | Award Period | Description    | \$ |
| 1      |                 |              | Estimated Budget |          |           |              |                |    |
| 2      |                 |              |                  |          |           |              |                |    |
| 3      |                 |              |                  |          |           |              |                |    |

3. You can then enter the Estimated Budget by clicking the Enter Budget button.

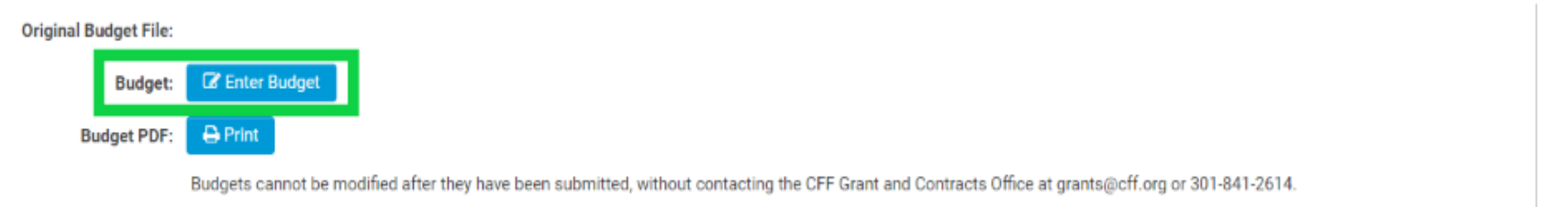

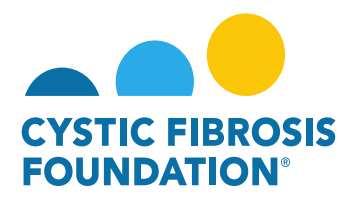

4. If you would like to designate a team member to access the budget, please enter their name in the **Budget Access** option.

| Budget Access                                                                                                    |
|----------------------------------------------------------------------------------------------------|
| Budget and report of expenditure details can only be viewed by the Principal Investigator, CF Center Director [for care center grants] and Financial/Grants Officer. If any other contacts should have the ability to view and enter budget or report of expenditure details enter their name below and select them from the resulting list. If the contact does not appear they must first be added as a contact on the award. Multiple contacts can be selected. |
| Search and select                                                                                                    |

\*Please remember only PIs, CF Center Directors, and Financial Officers can have access to a budget.

5. Upon clicking the **Enter Budget** button, please be sure to enter line items for each section as your budget allows. Nothing in the Estimated Budget is prepopulated from the previous year.

|                                                                 | Salaries & Benefits (Salaries are restricted to the Federal salary cap (\$199,300.00 in 2021.) |                                                                          |                                                                                                    |                                                                                                    |                                                                                                    |  |  |  |  |
|-----------------------------------------------------------------|------------------------------------------------------------------------------------------------|--------------------------------------------------------------------------|----------------------------------------------------------------------------------------------------|----------------------------------------------------------------------------------------------------|----------------------------------------------------------------------------------------------------|--|--|--|--|
| % effort                                                        | Institutional Base Salary/Stipend                                                              | Salary Requested                                                         | Fringe Benefits Rate                                                                               | Fringe Benefits                                                                                                    | Amount                                                                                                    |  |  |  |  |
| Subtotal:                                                       |                                                                                                |                                                                          |                                                                                                    |                                                                                                    |                                                                                                    |  |  |  |  |
| O Add Salaries & Benefits Expense                               |                                                                                                |                                                                          |                                                                                                    |                                                                                                    |                                                                                                    |  |  |  |  |
|                                                                 |                                                                                                |                                                                          |                                                                                                    |                                                                                                    |                                                                                                    |  |  |  |  |
| Travel (Travel cannot exceed \$2,000.00 per person/per period.) |                                                                                                |                                                                          |                                                                                                    |                                                                                                    |                                                                                                    |  |  |  |  |
| Date (from - to)                                                | Meeting Name                                                                                   | Location                                                                 |                                                                                                    |                                                                                                    | Amount                                                                                                    |  |  |  |  |
|                                                                 |                                                                                                |                                                                          |                                                                                                    | Subtotal:                                                                                                    |                                                                                                    |  |  |  |  |
|                                                                 |                                                                                                |                                                                          |                                                                                                    |                                                                                                    |                                                                                                    |  |  |  |  |
|                                                                 |                                                                                                |                                                                          |                                                                                                    |                                                                                                    |                                                                                                    |  |  |  |  |
|                                                                 | % effort<br>Date (from - to)                                                                   | % effort Institutional Base Salary/Stipend Date (from - to) Meeting Name | % effort Institutional Base Salary/Stipend Salary Kequested Date (from - to) Meeting Name Location | % etfort Institutional Base Salary/Stipend Salary Requested English Reduces a solution of the solution of the | % effort     Institutional Base Salary/Stipend     Salary Requested     Fringe Benefits Rate     Fringe Benefits       Subtotal:       Date (from - to)     Meeting Name     Location |  |  |  |  |

| Consumable Supplies (Itemize | by category, e.g., general clinical, office, etc.) |        |
|------------------------------|----------------------------------------------------|--------|
| Category                     | Description                                        | Amount |
|                              | Subtotal:                                          |        |

Add Consumable Supplies Expense

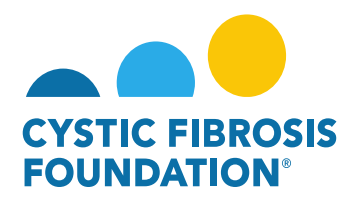

6. Only the **Total Award Amount** is prepopulated.

| Total Expenses:                             | \$0.00              |
|---------------------------------------------|---------------------|
| Total Estimated Budget:                     | \$0.00              |
| Total Award Amount:                         |                     |
| Estimated Budget and Award Amount Variance: |                     |
| 🖺 Save Budge                                | et 🛛 🗙 Close Budget |

7. To add line items in the different sections of the Estimated Budget, click the blue plus sign (+) next to Add [Section Name]

| Name     Project Role       O Add Salaries & Benefits Expense       Travel (Travel cannot exceed \$2,000.00 per person/per period       Name     Poelton Title       Add Travel Expense       Consumable Supplies (Itemize by category, e.g., general clin       Cetegory     Description       Add Consumable Supplies Expense       Major Equipment (Must list items greater than \$5,000 each) | % effort<br>nd.)<br>Date (from - to) | Institutional Base Salary/Stipend | Safary Requested | Fringe Benefits Rate | Fringe Benefits<br>Subtotal: | Amount |
|----------------------------------------------------------------------------------------------------|--------------------------------------|-----------------------------------|------------------|----------------------|------------------------------|--------|
| Add Salaries & Benefits Expense Travel (Travel cannot exceed \$2,000.00 per person/per period Name Poetion Title Add Travel Expense Consumable Supplies (Itemize by category, e.g., general clin Category Description Category Description Major Equipment (Must list items greater than \$5,000 each)                                                                                            | nd.)<br>Date (from - to)             | Meeting Name                      | Location         |                      | Subtotal:                    |        |
| Add Salanes & Benefits Expense      Travel (Travel cannot exceed \$2,000.00 per person/per period Name Pacition Title      Add Travel Expense      Consumable Supplies (Itemize by category, e.g., general clin Category Description      Add Consumable Supplies Expense      Major Equipment (Must list items greater than \$5,000 each)                                                        | od.)<br>Date (from - to)             | Meeting Name                      | Location         |                      |                              |        |
| Travel (Travel cannot exceed \$2,000.00 per person/per period Warne Position Title  Add Travel Expense  Consumable Supplies (Itemize by category, e.g., general clin Category Description  Add Consumable Supplies Expense  Major Equipment (Must list items greater than \$5,000 each)                                                                                                    | od.)<br>Date (from - to)             | Meeting Name                      | Location         |                      |                              |        |
| Travel (Travel cannot exceed \$2,000.00 per person/per period Warme Poetion Title  Add Travel Expense  Consumable Supplies (Itemize by category, e.g., general clin Relegory Description  Add Consumable Supplies Expense  Major Equipment (Must list items greater than \$5,000 each)                                                                                                    | od.)<br>Date (from - to)             | Meeting Name                      | Location         |                      |                              |        |
| Aarne Poetion Title  Add Travel Expense  Consumable Supplies (Itemize by category, e.g., general clin Category Description  Add Consumable Supplies Expense  Major Equipment (Must list items greater than \$5,000 each)                                                                                                    | Date (from - to)                     | Meeting Name                      | Location         |                      |                              |        |
| Add Travel Expense     Consumable Supplies (Itemize by category, e.g., general clin Category Description     Add Consumable Supplies Expense     Major Equipment (Must list items greater than \$5,000 each)                                                                                                    |                                      |                                   | Loudena          |                      |                              | Amount |
| Add Travel Expense     Consumable Supplies (Itemize by category, e.g., general clin Category Description     Add Consumable Supplies Expense     Major Equipment (Must list items greater than \$5,000 each)                                                                                                    |                                      |                                   |                  |                      | Subtotal:                    |        |
| Consumable Supplies (Itemize by category, e.g., general clin<br>Category Description  Add Consumable Supplies Expense  Major Equipment (Must list items greater than \$5,000 each)                                                                                                    |                                      |                                   |                  |                      |                              |        |
| Consumable Supplies (Itemize by category, e.g., general clin Category Description  Add Consumable Supplies Expense  Major Equipment (Must list items greater than \$5,000 each)                                                                                                    |                                      |                                   |                  |                      |                              |        |
| Consumable Supplies (Itemize by category, e.g., general clin Category Description  Add Consumable Supplies Expense Major Equipment (Must list items greater than \$5,000 each)                                                                                                    |                                      |                                   |                  |                      |                              |        |
| Category Description     Add Consumable Supplies Expense     Major Equipment (Must list items greater than \$5,000 each)                                                                                                    | nical, onice, etc.)                  |                                   |                  |                      |                              |        |
| Add Consumable Supplies Expense     Major Equipment (Must list items greater than \$5,000 each)                                                                                                    |                                      |                                   |                  |                      |                              | Amount |
| Add Consumable Supplies Expense     Major Equipment (Must list items greater than \$5,000 each)                                                                                                    |                                      |                                   |                  |                      | Subtotal:                    |        |
| Major Equipment (Must list items greater than \$5,000 each)                                                                                                    |                                      |                                   |                  |                      |                              |        |
| Major Equipment (Must list items greater than \$5,000 each)                                                                                                    |                                      |                                   |                  |                      |                              |        |
|                                                                                                    |                                      |                                   |                  |                      |                              |        |
| Description                                                                                                    |                                      |                                   |                  |                      | Quantity                     | Amount |
|                                                                                                    |                                      |                                   |                  |                      |                              |        |
|                                                                                                    |                                      |                                   |                  |                      | Subtotal:                    |        |

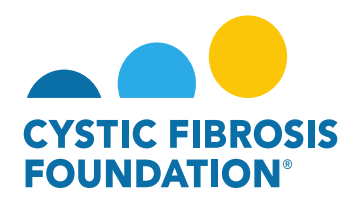

8. Be sure to click **Save Budget** as you enter the Estimated Budget as to not lose your work.

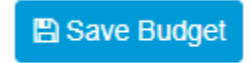

9. If at any point you want to save your work and come back to the Estimated Budget, click **Save My Work**.

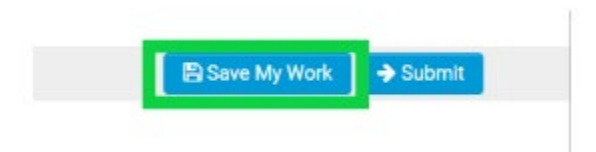

10. When you are done entering the Estimated Budget, click **Submit**. Once the **Submit** button has been clicked, changes cannot be made.

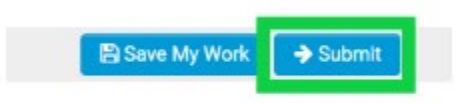

\*Please see "How to Enter in Financial Reports" for further guidance on the submission of the Estimated Budget